## Design and Custom Graphics: How do I change my Website Design, or change it to one that is mobile friendly?

1. From your dashboard, select Edit Website.

2. Select ";Design Browser" from the light blue Main Menu Bar above your website editing tools. Here, you will be taken to a screen that allows you to try on different designs before you choose your favorite one.

3. Using the Scroll bar, scroll through the available designs and click on your selected design. The Design Browser will automatically give you a preview of that design in the preview frame.

4. Choose from a variety of color styles for that design to match your logo. Try out as many as you would like. Your changes will not be saved, or made live until you:

5. Select Save Design.

6. Click on Edit Website to return to your editing tools.

\*If you have a custom design, you may require our help to make these design templates work successfully. Or, you may choose to have us do a design upgrade for you. Submit a Support Ticket from your Web Builder Dashboard to request a complimentary consultation. You can also email us at info@homespunwebsites.com, or call us at (503) 447-3127 Mon-Fri 9-5 PST.

Unique solution ID: #1015 Author: Homespun Support Last update: 2024-09-04 15:22

(c) 2025 Homespun Websites <support@homespunwebsites.com>

URL: http://support.homespunwebsites.com/content/7/16/en/how-do-i-change-my-website-design-or-change-it-to-one-that-is-mobile-friendly.html